## 廠協會網站-會員加入流程圖

## 1. 開啟廠協會網站 <u>http://www.ytipa.org.tw/index.aspx</u>

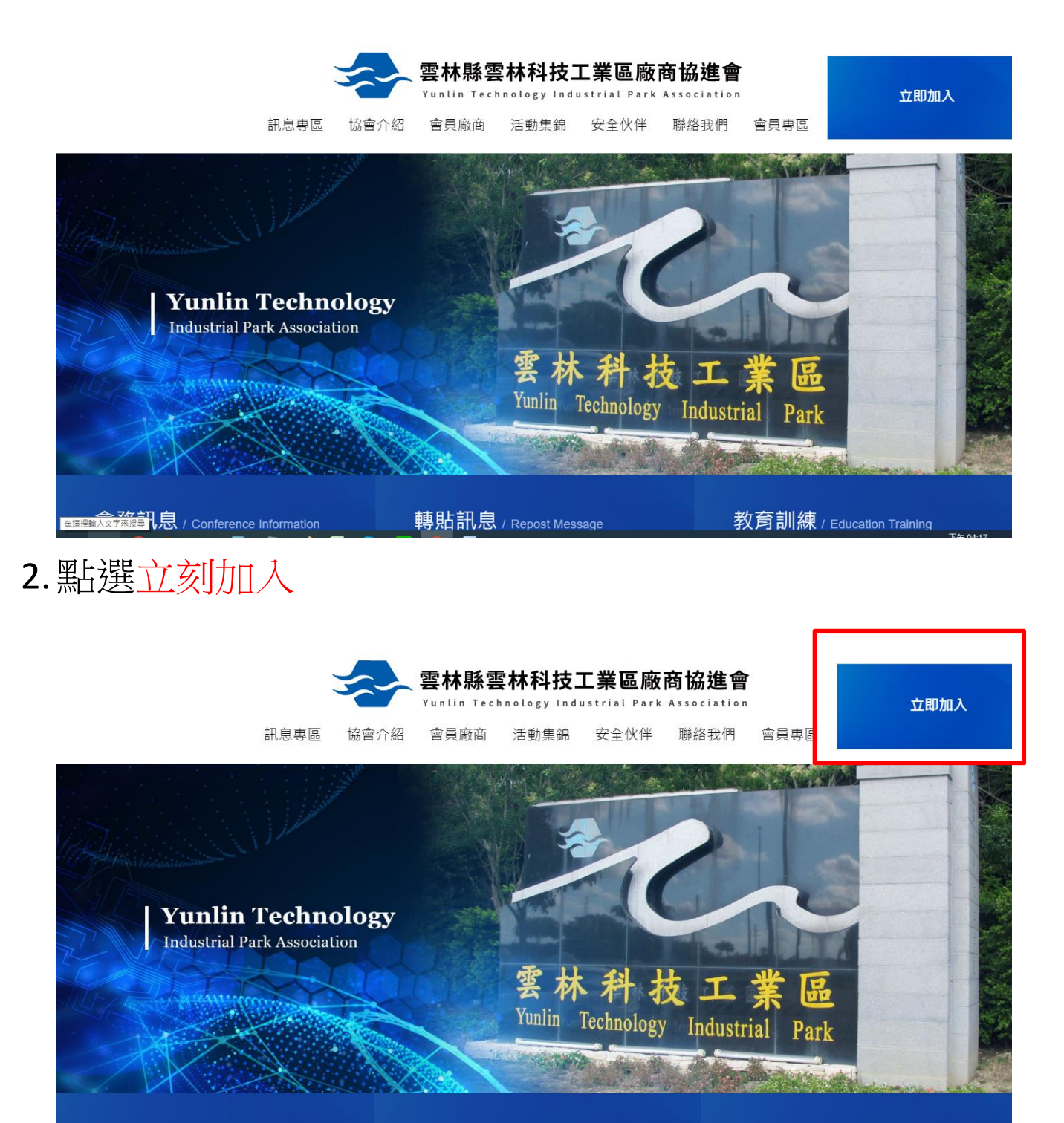

輔助訊 自 / ,

教育訓繡

3. 會跳到會員登入畫面

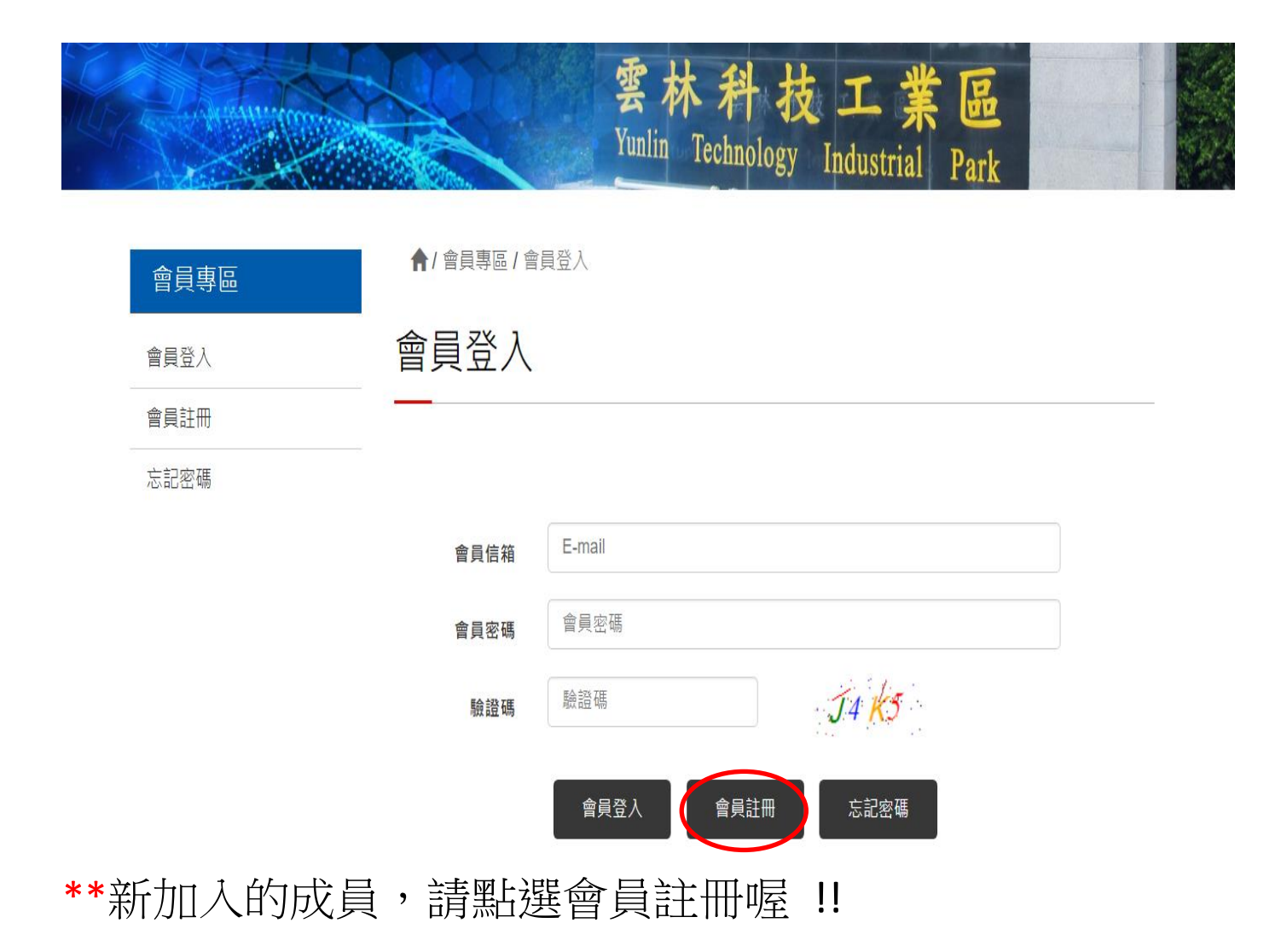

## 4.註冊會員(建議用公司的資料以及公司信箱資料註冊喔)

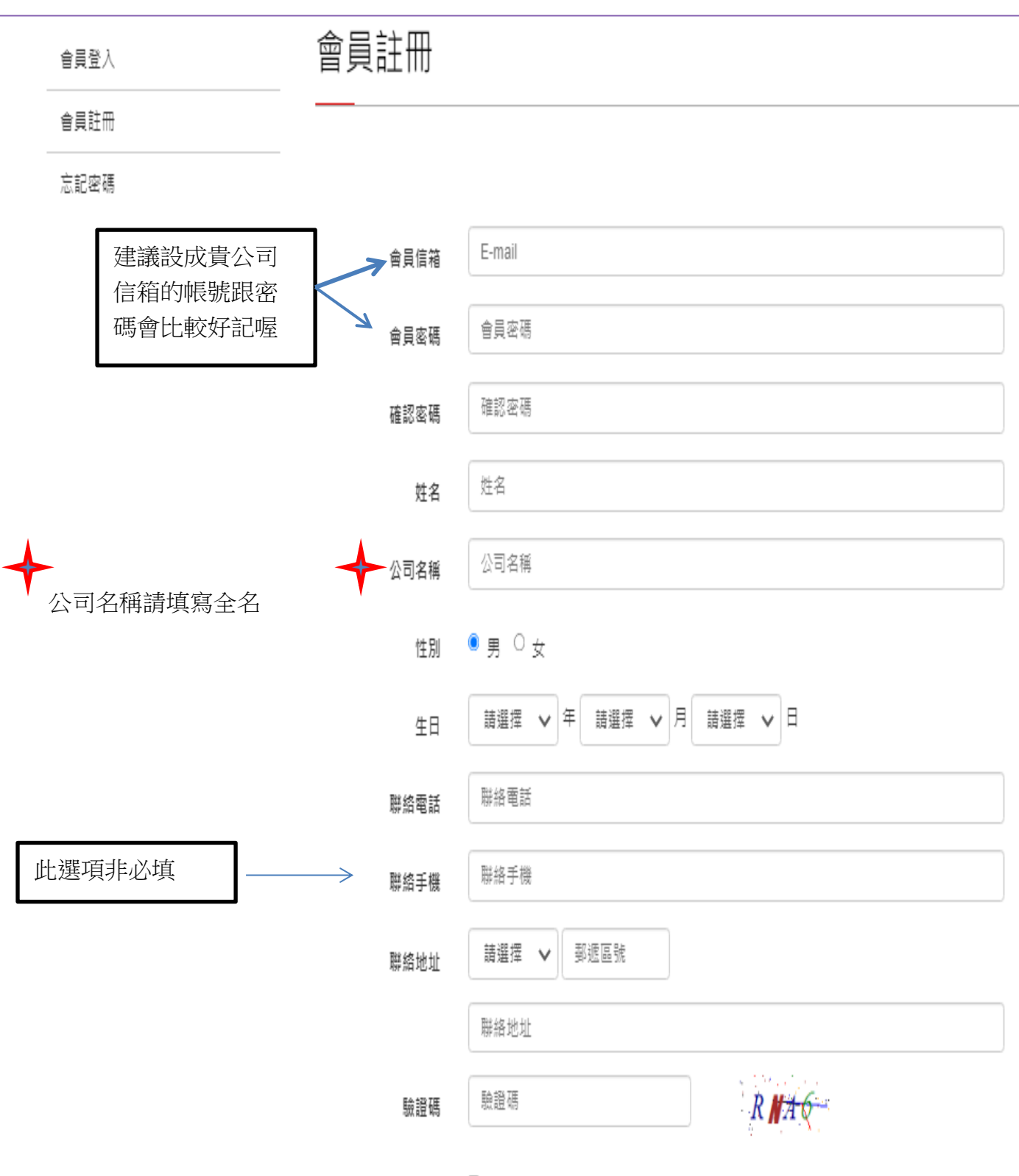

□ 我已同意並閱讀「會員條款」

## 4.註冊成功後,請等管理員確認開通喔

註冊成功畫面

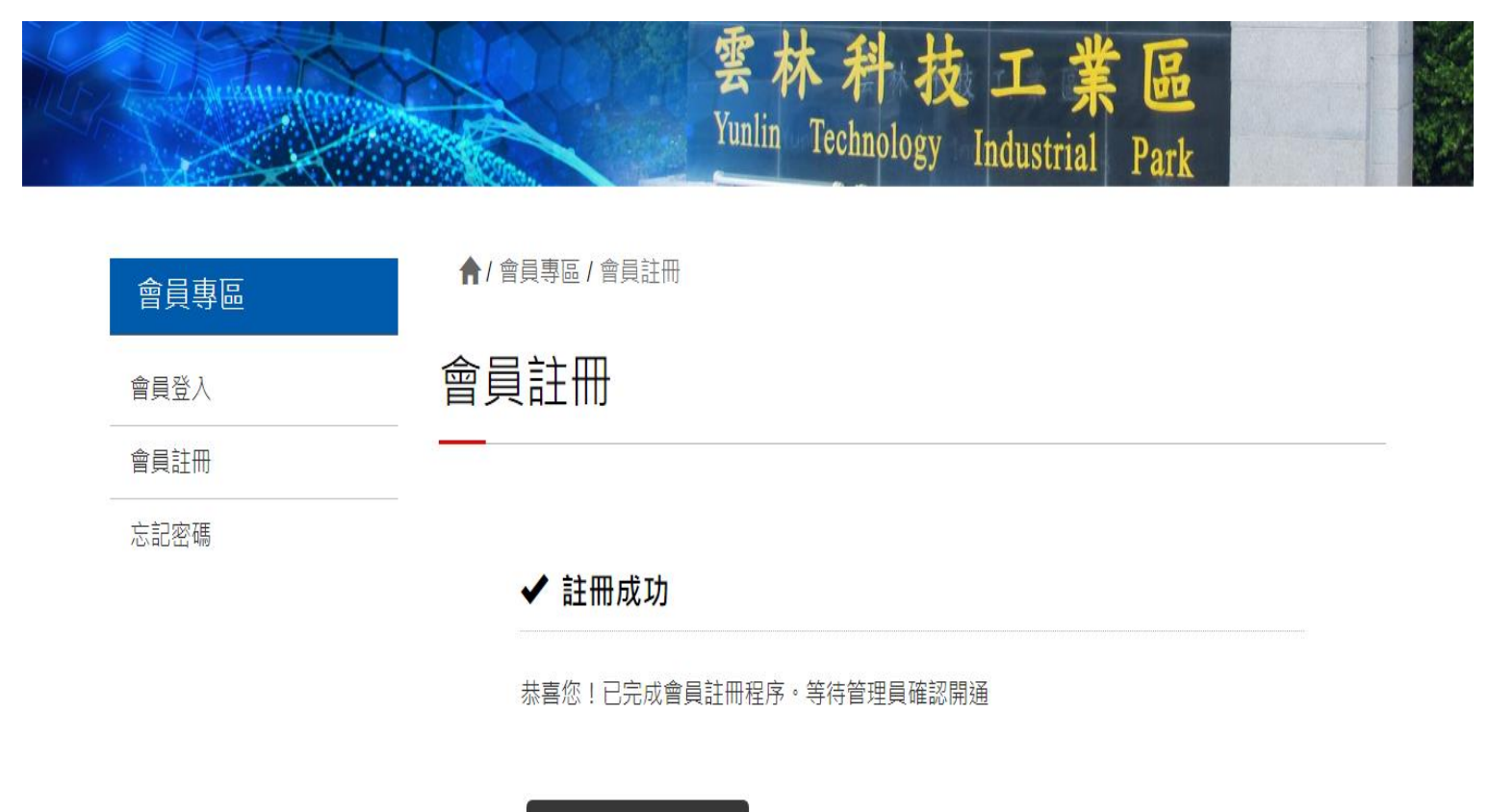

前往會員專區首頁

如有疑問請與聯絡人聯繫 聯絡人:徐季君 電話:05-5519191,分機15